# How to Restore a Company Backup File

## \*Single Company\*- use with Backup Company

- 1. Click Tools
- 2. Select Restore Company

| 😰 Example Company - W2 Mate (2017)                                                                                     |                                                                                                    |                                                                     |  |  |  |
|----------------------------------------------------------------------------------------------------|----------------------------------------------------------------------------------------------------|---------------------------------------------------------------------|--|--|--|
| Company Tools import Data Export Data E-Filing IRS & SSA Instructions Quality Control 1099 Emailer Help Order Supplies |                                                                                                    |                                                                     |  |  |  |
|                                                                                                    | Rollover Data From Last Year<br>Options<br>Enable Optional Features                                                                                                    | , at Click Tools 1                                                  |  |  |  |
|                                                                                                    | Backup Company<br>Bestore Company                                                                                                    | Select Restore Company 2                                            |  |  |  |
|                                                                                                    | Backup All Companies<br>Restore Multiple Companies                                                                                                    | or Postal Code: 60605                                               |  |  |  |
| 1099 &                                                                                                    | Delete Multiple 1099 / 1098 Recipients<br>Zero Amounts On Multiple 1099-MISC Forms<br>Zero Amounts On Multiple 1099-INT Forms<br>Zero Amounts On Multiple 1099-DIV Forms | SSN (if Applicable):                                                |  |  |  |
|                                                                                                    | 2ero Amounts on Other Forms<br>Other Recipient / 1099 Tools<br>Copy & Paste 1099-MISC Recipients Between Companies                                                       | e "Update" button to save any changes.<br>ints\W2 Mate 2017\Example |  |  |  |
|                                                                                                    | Delete Multiple Employees<br>Zero Amounts On Multiple W2 Forms<br>Update Box 15 (State, State ID) for Multiple Employees<br>Other Employee / W2 Tools                    | , Clear                                                             |  |  |  |
|                                                                                                    | Remap Form 1099-MISC Data                                                                                                    | > New" from the top menu.                                           |  |  |  |
| 1099                                                                                                    | Bulk Jaw Matching       1099       & 1098 Forms       096 Form                                                                                                    | nry > Open" from the top menu.                                      |  |  |  |

3. Select the correct backup file (single company backups are a .wmb type file)

### 4. Click Open

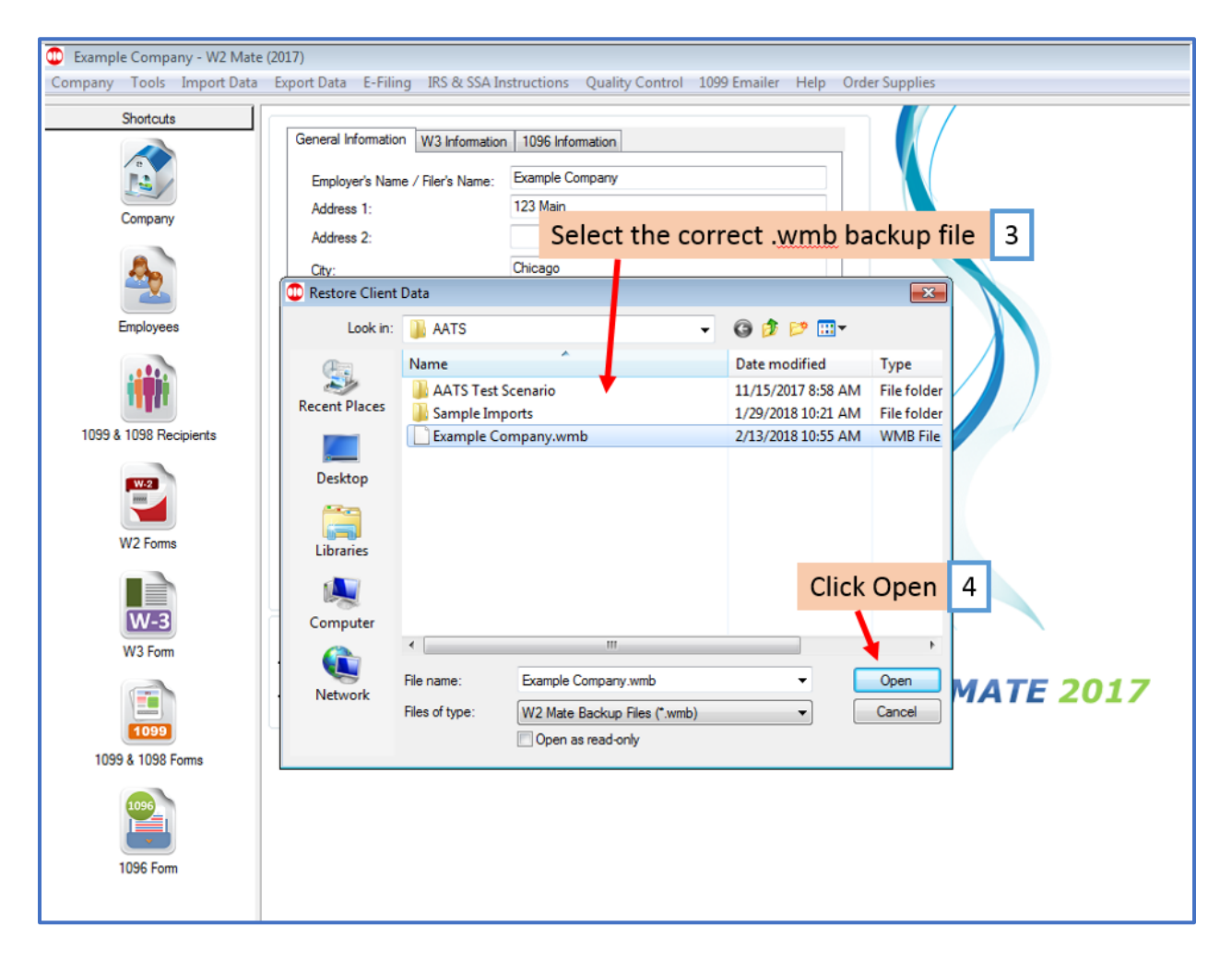

5. Click Yes

| Example Company - W2 Mate                                         | (2017)                                                                                                    |
|-------------------------------------------------------------------|----------------------------------------------------------------------------------------------------|
| Company Tools Import Data                                         | Export Data E-Hiing IRS & SSA Instructions Quality Control 1099 Emailer Help Order Supplies                                                                                                    |
| Shortcuts<br>Company<br>Employees<br>1099 & 1098 Recipients       | General Information   W3 Information     Employer's Name / Filer's Name:   Example Company     Address 1:   123 Main     Address 2:                                                                                                    |
| W2 Forms<br>W2 Forms<br>W3 Form<br>1099 & 1098 Forms<br>1096 Form | Ves   No     Update   Reset   Clear     Current company name is : Example Company   Clear   Current company name is : Example Company     You can create a new company by selecting "Company > New" from the top menu.   W2 MATE 2017     You can open a different company by selecting "Company > Open" from the top menu.   W2 MATE 2017 |

Your backup data is now restored in W2 Mate

# \*ALL (Multiple) Companies\*- use with Backup All Companies

- 1. Click Tools
- 2. Select Restore Multiple Companies

| 💷 Example | e Company - W2 Mate (2017)                                                                                                    |                                                      |
|-----------|----------------------------------------------------------------------------------------------------|------------------------------------------------------|
| Company   | Tools Construction Tools Tools                                                                                                    | ons Quality Control 1099 Emailer Help Order Supplies |
|           | Rollover Data From Last Year<br>Options<br>Enable Optional Features                                                                                                    | Click Tools 1                                        |
| 1099 &    | Backup Company<br>Restore Company                                                                                                    |                                                      |
|           | Backup All Companies<br>Restore Multiple Companies                                                                                                    | or Postal Code: 60605                                |
|           | Delete Multiple 1099 / 1098 Recipients<br>Zero Amounts On Multiple 1099-MISC Forms<br>Zero Amounts On Multiple 1099-INT Forms<br>Zero Amounts On Multiple 1099-DIV Forms | SSN (if Applicable):                                 |
|           | Zero Amounts on Other Forms<br>Other Recipient / 1099 Tools<br>Copy & Paste 1099-MISC Recipients Between Companies                                                       | e "Update" button to save any changes.               |
|           | Delete Multiple Employees<br>Zero Amounts On Multiple W2 Forms<br>Update Box 15 (State, State ID) for Multiple Employees<br>Other Employee / W2 Tools                    | Ciear                                                |
|           | Remap Form 1099-MISC Data<br>Bulk TIN Matching                                                                                                    | > New" from the top menu.                            |
| 1099      | 1099<br>& 1098 Forms                                                                                                    | any / open nom die top niena.                        |
|           | 1096 Form                                                                                                    |                                                      |

3. Select the correct backup file (multiple companies' backup are a .wb2 type file)

### 4. Click Open

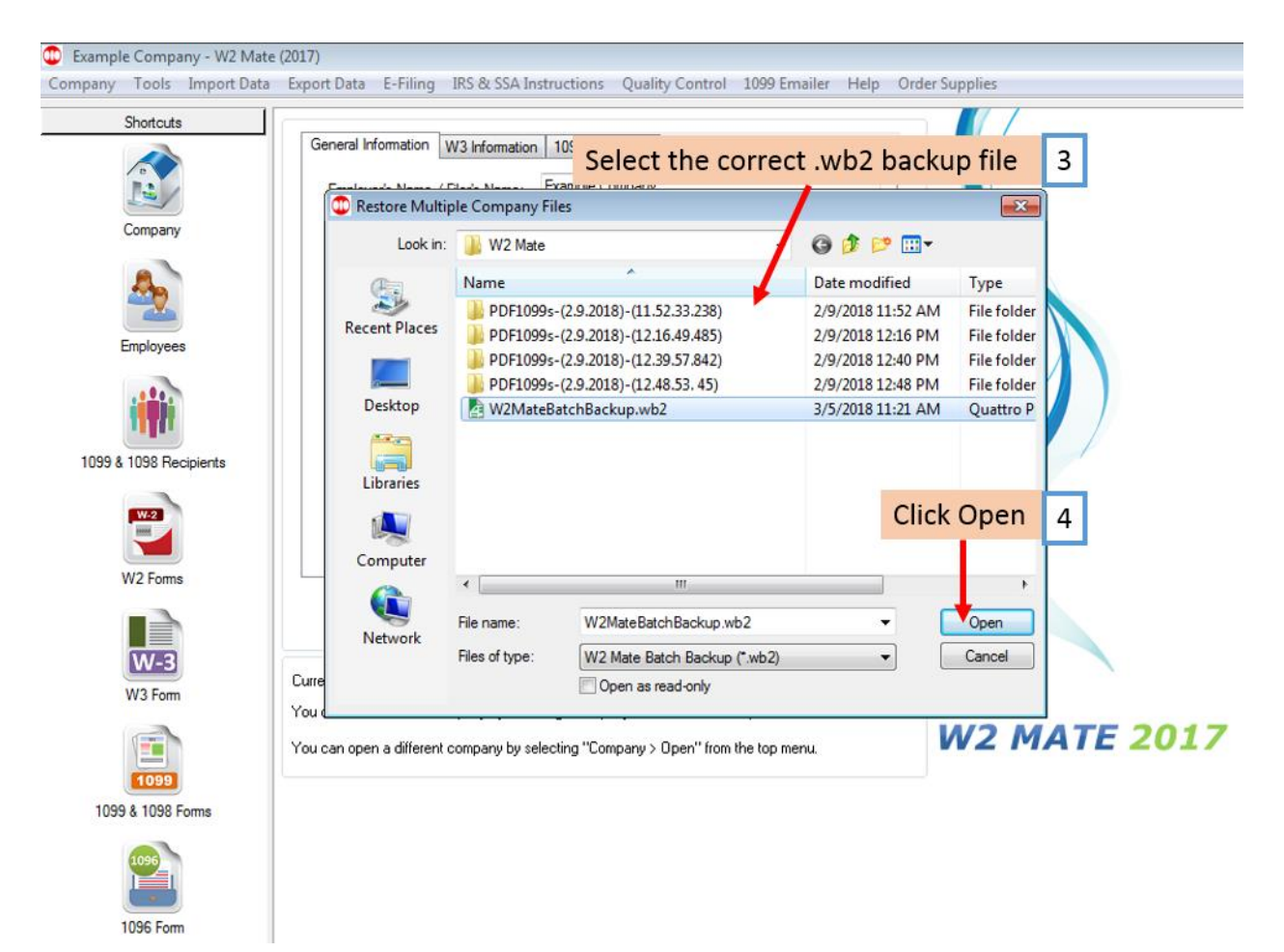

## 5. Click OK

Note: It is highly recommended that you restart (close and re-open) your W2 Mate software after restoring companies

| Example Company   | y - W2 Mate (2017)                                                                                                    |              |
|-------------------|----------------------------------------------------------------------------------------------------|--------------|
| Company Tools I   | mport Data Export Data E-Filing IRS & SSA Instructions Quality Control 1099 Emailer Help Orc                                                                       | der Supplies |
| Shortcuts         | General Information W3 Information 1096 Information   Employer's Name / Filer's Name: Example Company   Address 1: 123 Main                                        |              |
| A_                | City: Chicago                                                                                                    |              |
| Employees         | W2 Mate (2017)                                                                                                    |              |
| 1099 & 1098 Recip | Backup file restore successfully.<br>Number of companies restored is 13.<br>It's highly recommended that you restart (close and re-open) your W2<br>Mate software. | Click OK 5   |
| W2 Forms          | Update Reset Clear                                                                                                    |              |
| W-3<br>W3 Form    | Current company name is : Example Company<br>You can create a new company by selecting "Company > New" from the top menu.                                          |              |
| 1099              | You can open a different company by selecting "Company > Open" from the top menu.                                                                                  | W2 MATE 2017 |
| 1099 & 1098 For   | ms                                                                                                    |              |
| 1096              |                                                                                                    |              |

m

1096 Form